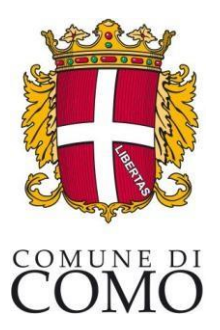

### ISCRIZIONI MENSA E POST SCUOLA A.S. 2024-2025

Collegarsi all'indirizzo como.ecivis.it

#### Cliccare in alto a destra: Accedi all'area personale

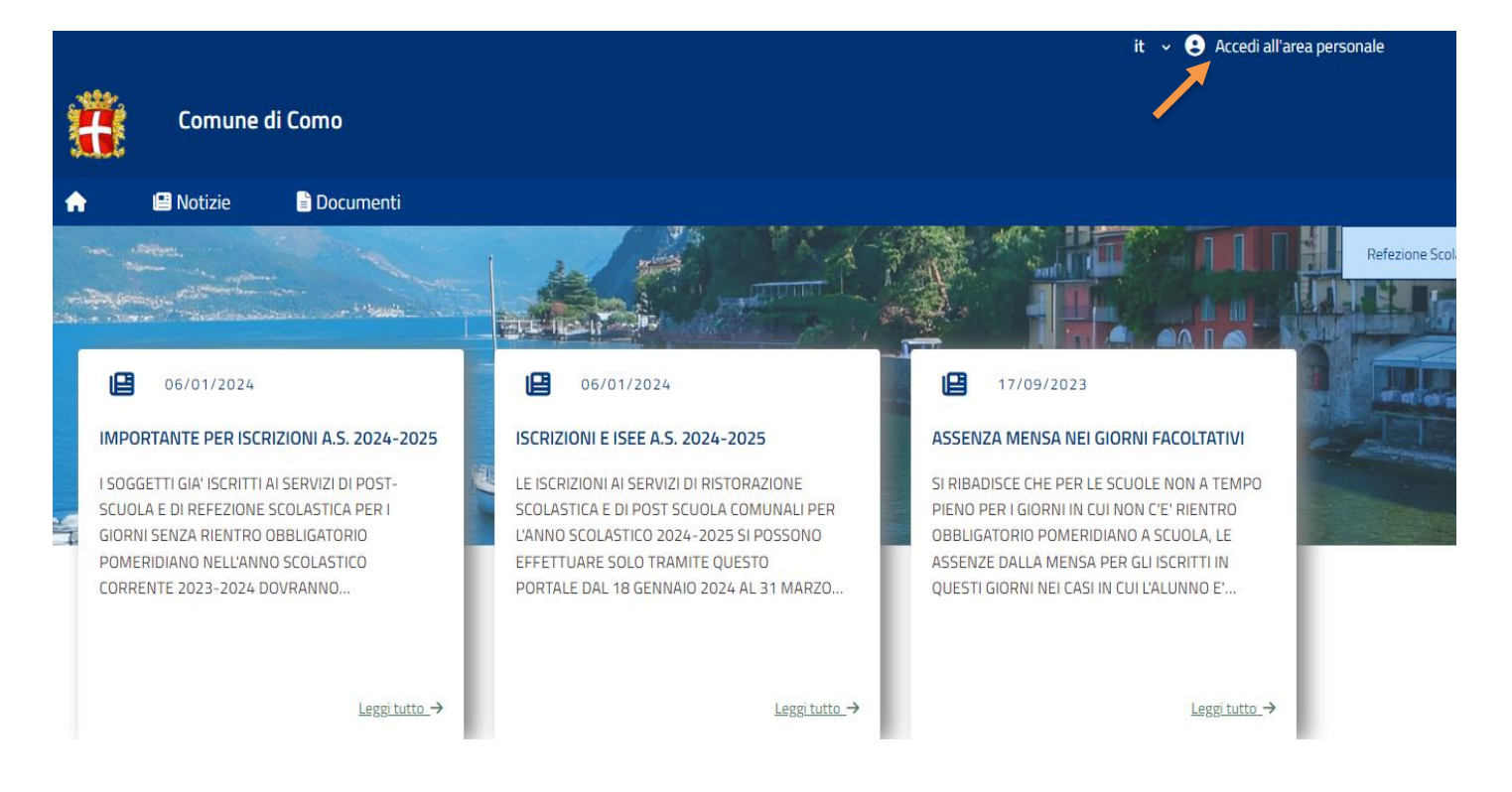

Accedere poi tramite SPID o CIE

|                         |                                                                                                    |                                                                                                    | it 🗸 🚱 Accedi alfarea personale |
|-------------------------|----------------------------------------------------------------------------------------------------|----------------------------------------------------------------------------------------------------|---------------------------------|
| Sito comune             |                                                                                                    |                                                                                                    |                                 |
| 🚓 📼 Notizie 🖹 Documenti |                                                                                                    |                                                                                                    |                                 |
|                         |                                                                                                    |                                                                                                    |                                 |
|                         | Sped<br>DD à li sistema unico di accesso al servizi<br>online della Pubblica Amministrazione.Se hai<br>gi unidenttà digitale SPID, accedi con le tue<br>credenziali. Se non hai ancora SPID,richiedilo<br>at uno dei gestori.<br>Di Entra/Accedi<br>Mon hai SPID? Scopri di sibi | Entra con CIE è lo schema di identificazione<br>che consente l'accesso ai servizi digitali<br>erogati in rete di pubbliche amministrazioni e<br>privati, mediante l'impiego della CIE, come<br>previsto dall'art. 64 del Codice<br>dell'Amministrazione Digitale. |                                 |
|                         |                                                                                                    | 1                                                                                                    |                                 |

Scegliere con la tendina il Servizio Refezione Scolastica e cliccare a destra: Accedi

| Comune di Como                                                  | it v 🤮 | Accedi all'area personale |
|-----------------------------------------------------------------|--------|---------------------------|
| Benvenuto,                                                      |        |                           |
| Seleziona una delle opzioni prima di poter accedere al sito web |        |                           |
| Refezione Scolastica                                            | •      | Accedi                    |

#### Cliccare sulla voce: Moduli online

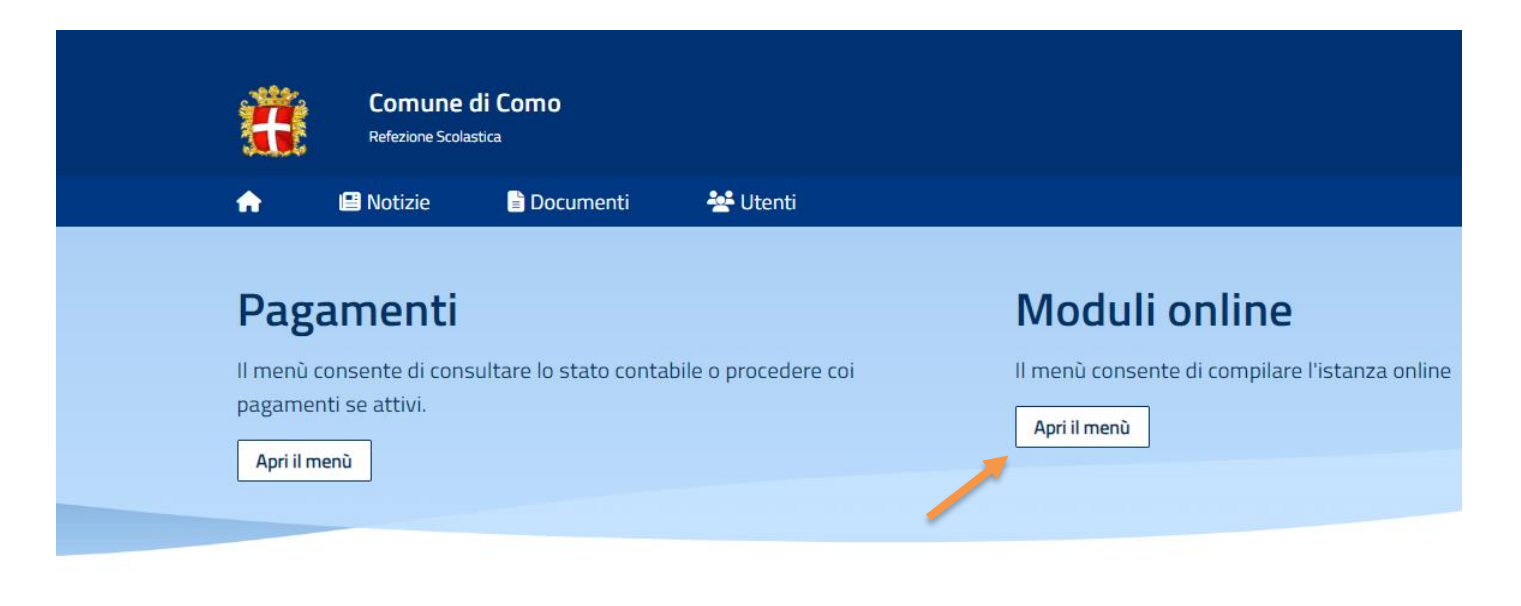

## Comunicazioni

Il menù permette di consultare le comunicazioni.

Apri il menù

### Cliccare: Compila

| æ             | Comune<br>Refezione Scola | <b>di Como</b><br><sup>Istica</sup> |       |       |       |  |  |
|---------------|---------------------------|-------------------------------------|-------|-------|-------|--|--|
| A             | 😬 Notizie                 | 🖹 Documenti                         | 😤 Ute | nti   |       |  |  |
| <u>Home</u> / | Moduli online             |                                     |       |       |       |  |  |
|               |                           |                                     |       |       |       |  |  |
| Мо            | duli onli                 | ne                                  |       |       |       |  |  |
| Seleziona     | a dal menù sottosta       | nte                                 |       |       |       |  |  |
| Ľ             | Compila                   |                                     |       | ᆀ Inv | /iati |  |  |

Scegliere il Modulo Refezione Scolastica e Post Scuola a.s. 2024/2025

Una volta aperto il Modulo, compare la schermata con la scelta dei figli da inserire (se un figlio è già inserito: cliccare sul figlio già inserito ed eventualmente aggiungere gli altri). Nel caso di domanda multi-figlio si dovrà effettuare una sola domanda che include tutti i figli. Cliccare poi sul tasto Procedi.

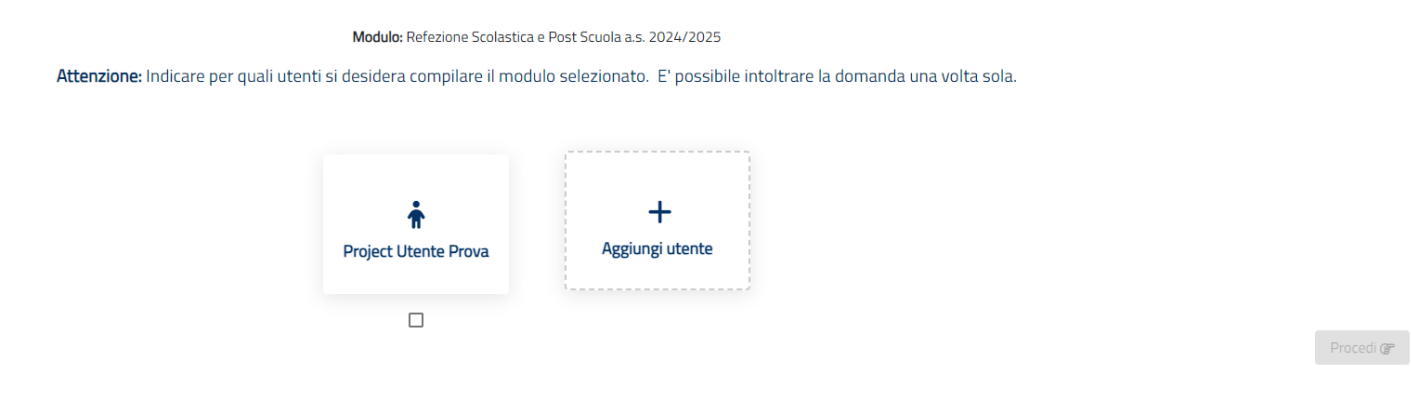

# **Compilazione domanda**

Una volta aperta la domanda va compilata in tutti i suoi campi. Nel caso non abbiate compilato un campo obbligatorio, il sistema non Vi farà inviare la domanda ma sottolineerà i campi mancanti in rosso. Controllo delle domande inviate

Una volta inviata la domanda si potrà verificarne lo stato tra i moduli Inviati.

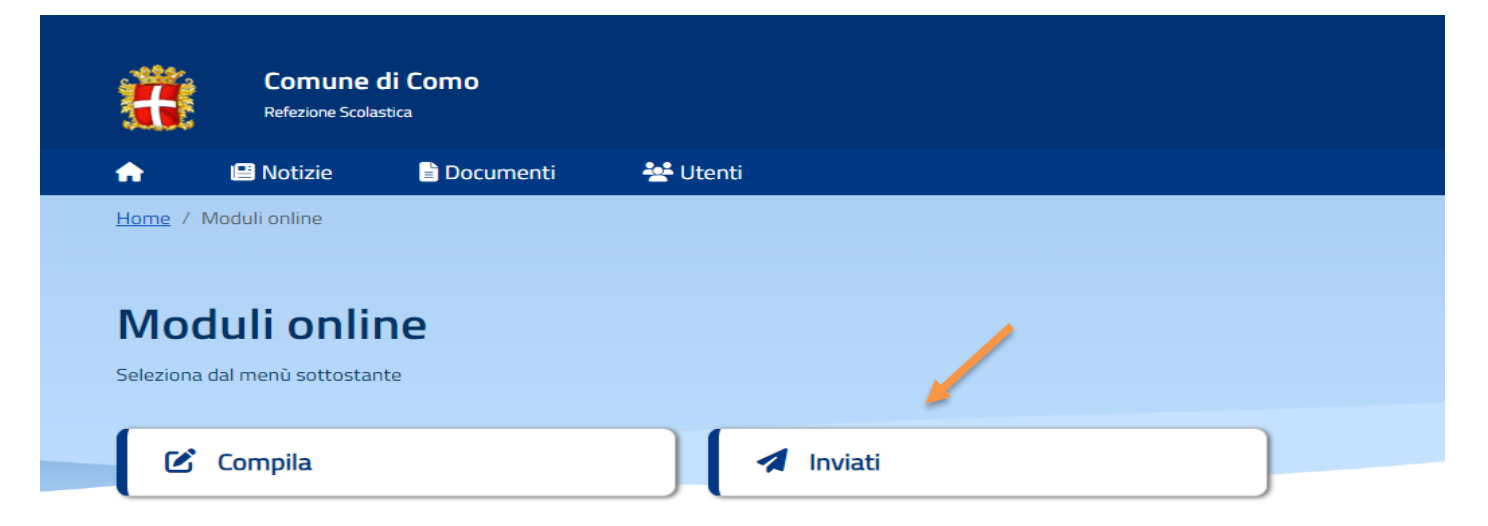

Il simbolo a sinistra del Modulo indica lo stato della pratica come da legenda

#### Moduli inviati

Seleziona il modulo che si desidera compilare

Richiesta presentata in data: 08/02/2023 Refezione Scolastica a.s.

#### Legenda

~

🐔 Inviata: L'istanza risulta inviata correttamente. Verrà processata dagli operatori.

Scarica

- ✓ Accettata: L'istanza risulta accettata
- 🛞 Rifiutata: L'istanza è stata rifiutata dagli operatori
- 🛇 🛛 Bloccata: L'istanza è stata bloccata dagli operatori

← Indietro